## How to Edit and Delete Exceptions

### <u>CalCentral</u> > Student Lookup > Student Overview > Advising Resources > Academic Progress Report

Exceptions can be edited or deleted, if necessary. However, you should not edit or delete exceptions made by other advisors, unless there is an error.

After logging in to <u>CalCentral</u> and looking up a student:

On the **Student Overview** page, in the **Advising Resources** section, select the **Academic Progress Report** link to view the report.

| Advising  | Service Indicators       |
|-----------|--------------------------|
| Resources | Advising Assignments     |
|           | Academic Progress Report |
|           | What-If Reports          |
|           | Manage Milestones        |

### **Editing/Deleting a Requirement Waiver**

- We have scrolled through the APR and found the waiver we want to edit or delete.
- To edit or delete the exception, go to the create exception droplist and select Requirement Waiver.
- **3.** Select the **Go** button. The exception loads.
- 4. Edit the wording in the Long Description box

<u>OR</u> select the trash can symbol to delete the exception entirely.

 Select the Save and Reprocess APR button to save the changes.

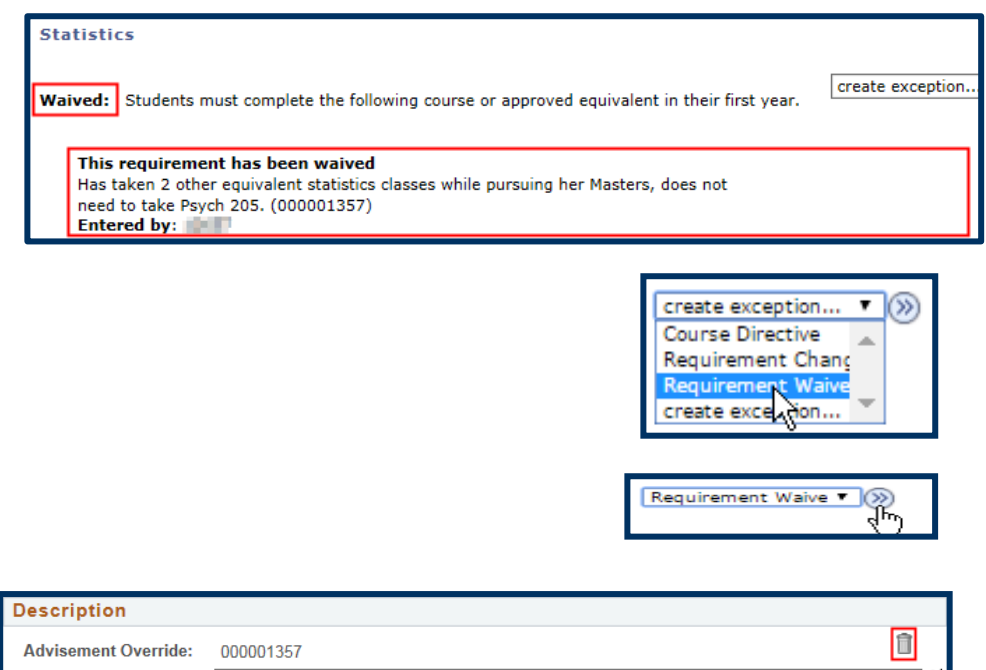

| Advisement Override:         | 000001357                              | 000001357                                                                                   |   |   |  |  |  |  |
|------------------------------|----------------------------------------|---------------------------------------------------------------------------------------------|---|---|--|--|--|--|
| Long Description:            | Has taken 2 other<br>take Psych 205 (0 | as taken 2 other equivalent statistics classes while pursuing her Masters, does not need to |   |   |  |  |  |  |
|                              | Update: Classes t                      | aken at UCLA. Psych 200A Applied Probability, 200B Theoretical Statistics                   | ] |   |  |  |  |  |
| Destination (11) of the Mari |                                        |                                                                                             |   | 1 |  |  |  |  |
| Requirement Line to vvai     | ve                                     |                                                                                             |   |   |  |  |  |  |
| Requirement Group:           | 000318                                 | PSYCHOLOGY PHD                                                                              |   |   |  |  |  |  |
| Requirement:                 | 000000819                              | PSYCH PhD Required Coursework                                                               |   |   |  |  |  |  |
| Line Nbr:                    | 0020                                   | Statistics                                                                                  |   |   |  |  |  |  |
| Save and Reprocess AF        | R                                      | Cancel                                                                                      |   | _ |  |  |  |  |
|                              |                                        |                                                                                             |   |   |  |  |  |  |

Statistics 6. After editing an exception, you will see Waived: Students must complete the following course or approved equivalent in their first year the change reflected. This requirement has been waived Has taken 2 other equivalent statistics classes while pursuing her Masters, does not need to take Psych 205, (000001357) Update: Classes taken at UCLA, Psych 200A Applied Probability, 200B Theoretical Statistics Entered by: 7. If the exception is Statistics deleted, the system will Not Satisfied: Students must complete the following course or approved equivalent in their restore the previous first year. information. Courses: 1 required, 0 taken, 1 needed In this example, the The following courses may be used to satisfy this requirement: requirement is no Course Description Units When Grade Status Course Type longer satisified PSYCH 205 DATA ANALYSIS 3.00 because the waiver was

## **Course Directive**

deleted.

Several changes can be made to a Course Directive exception. You can edit the Description; delete the Course Directive, replace a course with a different one, or add additional courses.

- In this example, we have realized that the incorrect class *LINGUIS 170* was added as a course directive.
- To edit or delete the exception, go to the create exception droplist and select Course Directive.

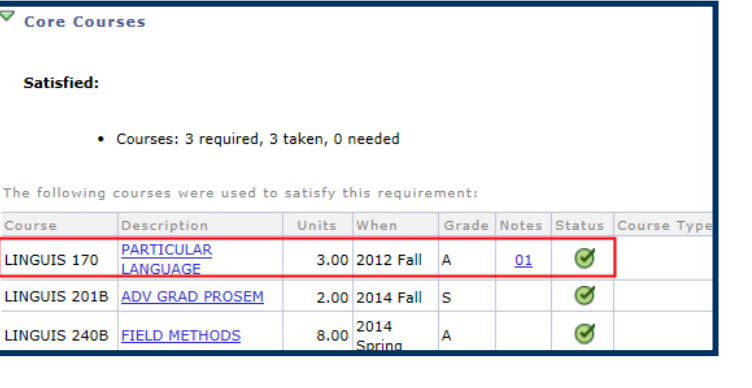

3. Select the Go button.

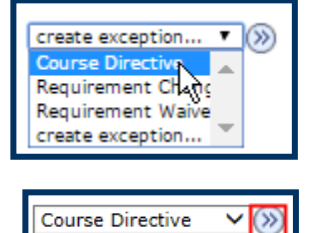

# Berkeley Student Information Systems

- To delete this exception, select the trash can symbol.
- The text in the Long Description field can be udpated.
- Use the plus sign + to add another course. Use the minus sign – to delete this particular course, but add another.
- Remember to select the Save and Reprocess APR button to save changes.

| Description       |                  |                  |        |                        |        |
|-------------------|------------------|------------------|--------|------------------------|--------|
| Advisement Overri | ide: 0000        | 01358            | Î      |                        |        |
| Long Description: | Origin           | nal explanation. |        |                        | ×.     |
|                   | Upda             | ted text.        |        |                        |        |
| Direct Courses to |                  |                  |        |                        |        |
| Requirement Gro   | up: 000          | 0360             | LINGU  | JISTICS PHD            |        |
| Requirement:      | ement: 000001053 |                  |        | JISTICS PHD Coursework |        |
| Line Nbr:         | 00               | )10              | Core ( | Courses                |        |
| Directed Courses  |                  |                  |        |                        | 1 of 1 |
| *Course Sequence: | 0001             | *Directive       | Type:  | Substitute 🗸           | + -    |
| Course Source:    | Enrollment       |                  | ~      | Search                 |        |
| Subject:          | LINGUIS          | Catalog:         | 170    | PARTICULAR LANGUAGE    | _      |
| Course ID:        | 113993           | Offer Nbr:       | 1      | Acad Group: CLS        |        |
| Grade:            | A                | Units:           | 3.00   |                        |        |

| *Course Sequence:<br>Course Source: | 0001<br>Enrollment | *Directive  | Type: Sub<br>Se | stitute<br>arch | ~     | + - |
|-------------------------------------|--------------------|-------------|-----------------|-----------------|-------|-----|
| Subject:                            | LINGUIS            | Catalog:    | 290E            | PHONOLO         | GY    |     |
| Course ID:                          | 114067             | Offer Nbr:  | 1               | Acad Group:     | CLS   |     |
| Grade:                              | А                  | Units:      | 3.00            |                 |       |     |
| Session:                            | 1                  | Section:    | 001             | Class Nbr:      | 19135 |     |
| Term:                               | 2158               | 2015 Fall   |                 |                 |       |     |
| Directed Units:                     |                    | Min Grade P | oints/Unit:     |                 |       |     |
| Directed Courses:                   |                    |             |                 |                 |       |     |
| Course Topic ID:                    |                    |             |                 |                 |       |     |
| Save and Reproc                     | ess APR            | Save        | ancel           |                 |       |     |

8. The changes will display.

In this example we replaced *LINGUIS 170* with the correct class *LINGUIS 290E*.

9. The comments entered in the description field can be accessed through the link in the **Notes** column.

| Satisfied:                                                                                                    |                 |       |                |       |           |         |             |
|----------------------------------------------------------------------------------------------------|-----------------|-------|----------------|-------|-----------|---------|-------------|
| <ul> <li>Courses: 3 required, 3 taken, 0 needed</li> <li>The following courses were used to satisfy this requirement:</li> </ul> |                 |       |                |       |           |         |             |
| Course                                                                                                    | Description     | Units | When           | Grade | Notes     | Status  | Course Type |
| LINGUIS 201B                                                                                                    | ADV GRAD PROSEM | 2.00  | 2014 Fall      | s     |           | Ø       |             |
| LINGUIS 240B                                                                                                    | FIELD METHODS   | 8.00  | 2014<br>Spring | A     |           | Ø       |             |
| LINGUIS 290E                                                                                                    | PHONOLOGY       | 3.00  | 2015 Fall      | A     | <u>01</u> | ${ \ }$ |             |

# **Editing/Deleting a Requirement Change**

- In this example, the Course Requirement had been changed previously.
- 2. To edit or delete the exception, go to the create exception drop-down list, and select Requirement Change.
- 3. Select the Go button.
- To delete this exception, select the trash can symbol.
- The text in the Long Description field can be udpated.
- The Minimum or Maximum of Units or Courses can be adjusted.
- Select the Save and Reprocess APR button to save changes.
- 8. The changes will display.

### Not Satisfied:

Note 01: Required units or courses have been changed.

This requirement has been changed Minimum Courses changed from 3 to 4 changed from 3 courses to 4 courses required because..... (000001367) Entered by: 12657

Courses: 4 required, 2 taken, 2 needed

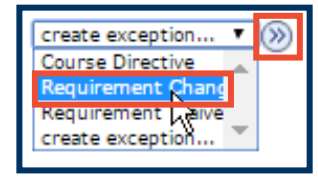

create exception...

| Description             |                                                                                                    |                               |  |  |  |  |  |
|-------------------------|----------------------------------------------------------------------------------------------------|-------------------------------|--|--|--|--|--|
| Advisement Override:    |                                                                                                    | Ô                             |  |  |  |  |  |
| Long Description:       | changed from 3 courses to 4 courses required because (000001367) by XX on XX update: changing back from 4 to 3 because |                               |  |  |  |  |  |
|                         | <b>K</b>                                                                                                    |                               |  |  |  |  |  |
| Requirement Line to Cha | nge                                                                                                    |                               |  |  |  |  |  |
| Requirement Group:      | 000176                                                                                                    | ARCHITECTURE BA               |  |  |  |  |  |
| Requirement:            | 00000305                                                                                                    | ARCH Lower Division           |  |  |  |  |  |
| Line Nbr:               | 0060                                                                                                    | Architecture                  |  |  |  |  |  |
| New Values              |                                                                                                    |                               |  |  |  |  |  |
| Minimum Units:          |                                                                                                    | Maximum Units Allowed:        |  |  |  |  |  |
| Minimum Courses:        | 4.00                                                                                                    | Maximum Courses Allowed: 5.00 |  |  |  |  |  |
| Save and Reprocess Af   | PR Save                                                                                                    | Cancel                        |  |  |  |  |  |

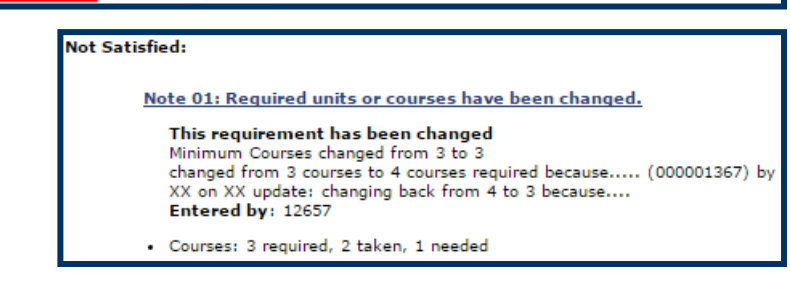

#### Support

For questions or assistance, please contact SIS Support:

Email: sishelp@berkeley.edu Call 510-664-9000 (press option 6 to reach SIS support) For additional SIS resources, please visit: sis.berkeley.edu/training